# Bluetooth<sup>®</sup> Control Application

**Product Manual** 

|      | ø               | ℁ ⊡⊧ ♥⊿ ₿                | 14:06 |
|------|-----------------|--------------------------|-------|
| 150  | )501600011      | 4                        |       |
| ATUS | CONFIGURA       | TION COMMANDS            | ABO   |
| ð    | Flasher         |                          | ~     |
|      | 58 Fl 3s 10%    | Flash Character          | >     |
|      | 76 % 8.0 NM     | LED Intensity            | >     |
|      | 50 lux          | Photocell Threshold      | >     |
|      | Photocell       | Light Mode               | >     |
|      | Charger Setting | js                       | ~     |
|      | 10.0 V          | Minimum Battery Voltage  | >     |
| ¢    | GPS & Sync      |                          | ~     |
|      | 40 m            | Max. Distance from Fixed | >     |
|      | 60.12422943     | Fixed Latitude           | >     |
|      | 25.32313538     | Fixed Longitude          | >     |
|      | $\triangleleft$ | 0                        |       |

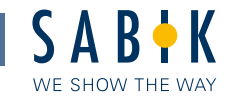

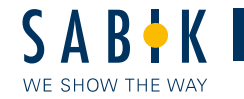

#### **Document Revision History**

| Revision | Date          | Comments                                   | Made by |
|----------|---------------|--------------------------------------------|---------|
|          |               |                                            |         |
|          |               |                                            |         |
|          |               |                                            |         |
|          |               |                                            |         |
|          |               |                                            |         |
|          |               |                                            |         |
|          |               |                                            |         |
|          |               |                                            |         |
|          |               |                                            |         |
|          |               |                                            |         |
|          |               |                                            |         |
|          |               |                                            |         |
| 1.1      | 29. jun 2015  | Trademark symbol added to $Bluetooth^{\$}$ | JoL     |
| 1.0      | 25. jun. 2015 | Editorial changes, first release           | JoL     |
| 0.9      | 22. jun. 2015 | First Draft                                | CHL     |

Disclaimer: Every possible effort has been made to ensure the validity of this document. It represents the current view (as of the publishing date) on the functions and properties of the products mentioned in the document. SABIK OY is not responsible for possible typing errors. The pictures and drawings are for descriptive use only. The technical specifications are subject to change without notice.

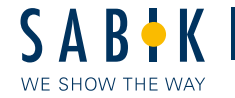

#### Content

|        | Bluetooth <sup>®</sup> Control                             | Errore. Il segnalibro non è definito. |
|--------|------------------------------------------------------------|---------------------------------------|
| 1.     | Introduction                                               | 4                                     |
| 2.     | Installation                                               | 4                                     |
| 3.     | Launching the application                                  | 4                                     |
| 3.1.   | Login and selecting lantern                                | 5                                     |
| 3.2.   | User interface                                             | 6                                     |
| 4.     | Pages                                                      | 8                                     |
| 4.1.   | DEVICE STATUS                                              |                                       |
| 4.1.1. | Light                                                      | 8                                     |
| 4.1.2. | Power                                                      | 8                                     |
| 4.1.3. | Temperature                                                | 8                                     |
| 4.1.4. | Position (If GPS module installed)                         | 8                                     |
| 4.1.5. | Counters                                                   | 8                                     |
| 4.1.6. | Engineering                                                | 9                                     |
| 4.2.   | CONFIGURATION                                              | 9                                     |
| 4.2.1. | Flasher                                                    | 9                                     |
| 4.2.2. | Charger Settings                                           | 9                                     |
| 4.2.3. | GPS & Sync                                                 | 9                                     |
| 4.2.4. | Tilt and Impact                                            | 10                                    |
| 4.2.5. | Dated Shutdown                                             | 10                                    |
| 4.2.6. | Bluetooth Settings                                         | 10                                    |
| 4.3.   | COMMANDS                                                   | 10                                    |
| 4.4.   | ABOUT                                                      | 10                                    |
| 4.4.1. | Device                                                     | 10                                    |
| 5.     | Create a custom Flash Character; Step by Step Instructions | 11                                    |

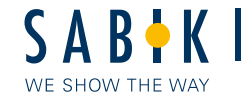

## 1. Introduction

The Product is designed for programming and controlling Sabik Bluetooth<sup>®</sup> enabled lanterns using a simple user friendly interface. The Android or iPhone app can be downloaded and installed to Bluetooth<sup>®</sup> 4.0 (Bluetooth<sup>®</sup> Smart) capable smart phone. The useable range between lantern and phone is usually more than 10m (the range is depending on type of lantern) and maximum up to 50m. The energy consumption of the Bluetooth<sup>®</sup> chip is very low. These instructions are for Android devices but the instructions for iPhone are very similar.

#### **Standard Features and requirements**

The lantern settings can be read to your phone for monitoring purposes. If you have the access rights you also can make changes and send them to the lantern. You cannot store the settings on your phone. The app requires a minimum of iPhone 4s or a Bluetooth<sup>®</sup> 4.0 (Bluetooth<sup>®</sup> Smart) capable Android phone with operating system 4.3 or higher.

#### 2. Installation

#### Download

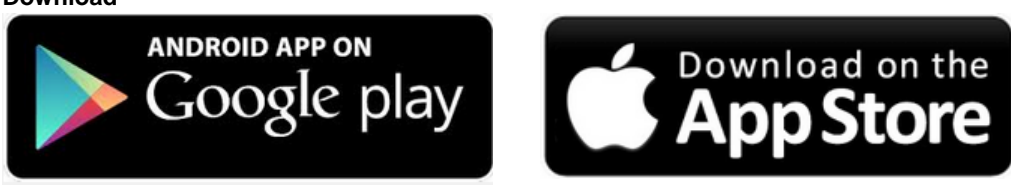

The app can be downloaded from Apple (<u>http://store.apple.com</u>) or Google (<u>https://play.google.com</u>) for free. Observe, that you may have to register yourself before downloading. The app is free of charge.

#### Installation

Follow the instructions on Google Play or Apple Store.

#### Registration

For the application to be able to work, you have to register your application using a valid user name and a password. Please contact your dealer to obtain these. This procedure has only to be done once.

## 3. Launching the application

After the installation you should find an icon for the Bluetooth<sup>®</sup> app. You may relocate it if necessary.

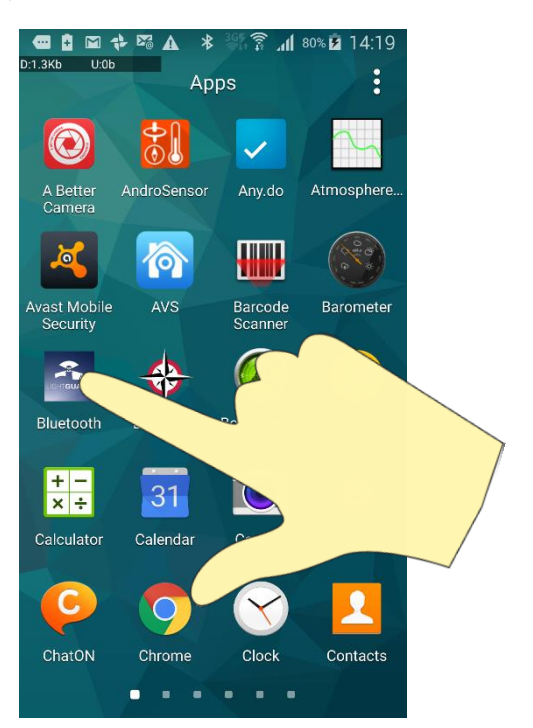

Date 29.06.2015 • Version 1.1 • Status Released • Product Manual • 4 of 12

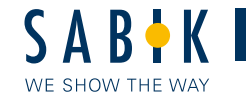

# 3.1. Login and selecting lantern

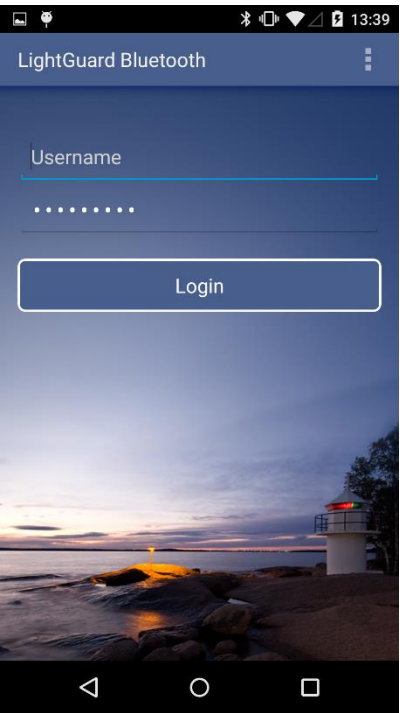

Fill in your user name and password and tap "Login".

-if you don't have a user name and password, please contact your dealer to obtain these.

This information is stored in your device so the next time you will be logged in just by tapping the "Login" button

| C Scanning for Sabik Lanterns | : |
|-------------------------------|---|
| 150501600011                  |   |
| AS BLE demo                   |   |
|                               |   |
|                               |   |
|                               |   |
|                               |   |
|                               |   |
|                               |   |

Now the app will search for Sabik lanterns within Bluetooth<sup>®</sup> range and display them in a list. Any lantern which is connected to another user will not be shown in the list. The lantern serial number is the default Bluetooth<sup>®</sup> name. This name can be changed using the application. This default serial number is also printed on the lantern. Tap on the name to select it.

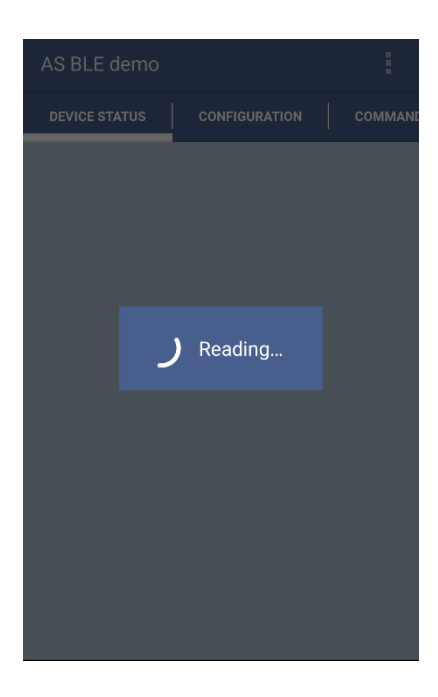

Date 29.06.2015 • Version 1.1 • Status Released • Product Manual • 5 of 12

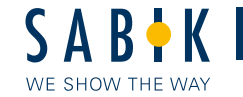

#### 3.2. User interface

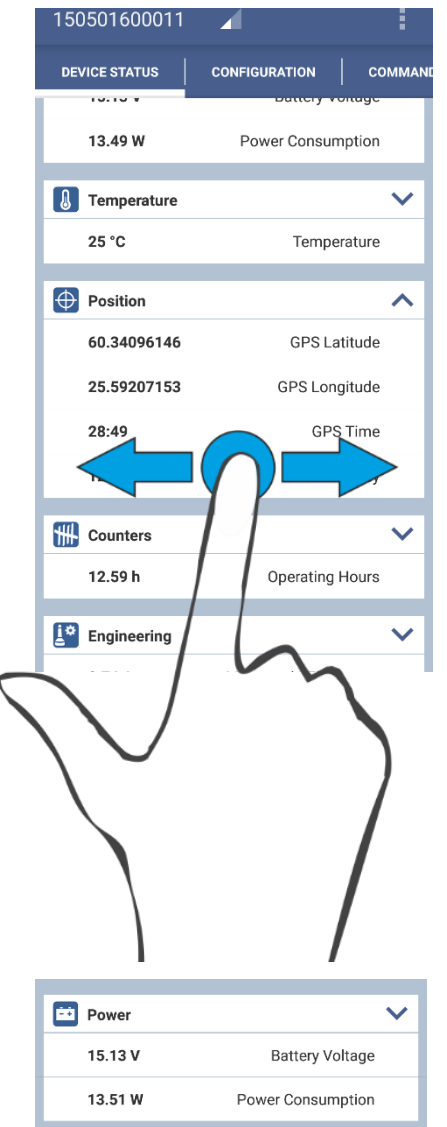

The interface labels are loaded from the lantern, so only the parameters relevant to this lantern are displayed.

For instance, if there is no GPS function in the lantern, none are displayed in the application. The pages shows the standard settings.

The user interface is divided into screens. (DEVICE STATUS, CONFIGURATION, COMMANDS and ABOUT) To select a screen, swipe the screen to the right or left or tap a screen tab.

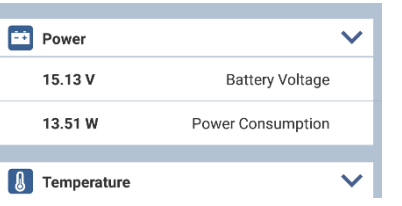

The Screens are divided into expandable blocks (Light, Power,

Temperature etc.).

For advanced settings you have to expand the blocks. To expand a block just tap the 💙 symbol near the right edge

| Power         |                             | ^               |
|---------------|-----------------------------|-----------------|
| 15.13 V       | Battery Voltage             |                 |
| 15.14 V       | Battery Voltage Max.        |                 |
| 14.75 V       | Battery Voltage Min.        |                 |
| 13.49 W       | Power Consumption           |                 |
| 14.90 V       | ** Battery Voltage Loaded   |                 |
| 15.13 V       | ** Battery Voltage Unloaded |                 |
|               |                             |                 |
| I Temperature |                             | $\mathbf{\vee}$ |

Expanded view for advanced settings. Tap the ^ symbol to collapse.

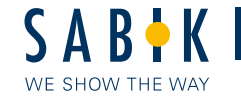

| 150  | 501600011       |                          |     |
|------|-----------------|--------------------------|-----|
| ATUS | CONFIGURAT      | TION COMMANDS            | ABO |
| ð    | Flasher         |                          | ~   |
|      | 58 Fl 3s 10%    | Flash Character          | >   |
|      | 76 % 8.0 NM     | LED Intensity            | >   |
|      | 50 lux          | Photocell Threshold      | >   |
|      | Photocell       | Light Mode               | >   |
|      | Charger Setting | js                       | ~   |
|      | 10.0 V          | Minimum Battery Voltage  | >   |
| ¢    | GPS & Sync      |                          | ~   |
|      | 40 m            | Max. Distance from Fixed | >   |
|      | 60.12422943     | Fixed Latitude           | >   |
|      | 25.32313538     | Fixed Longitude          | >   |

On the **CONFIGURATION** page you can change the lanterns configuration by tapping the small >-shaped symbol on the right side of the setting's name. If needed, expand the block to see the advanced settings.

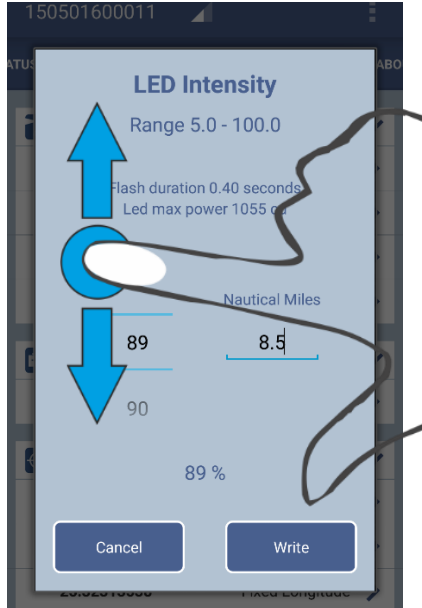

When, for example, LED Intensity is selected, you will be able to adjust the intensity by writing the range (in NM) or adjusting the intensity in percent. You can write the percentage or select it by swiping the numbers up or down.

Tap Cancel to cancel or Write to send the updated value to lantern. The edited parameter is immediately stored in the lantern and the new value flashes briefly after it has verified by the lantern.

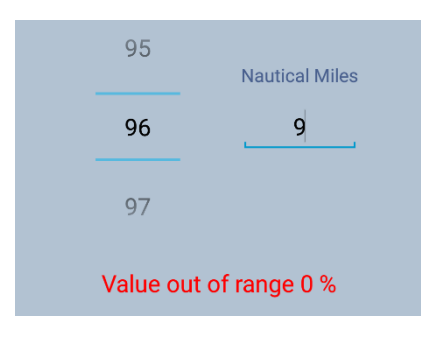

If the set value is too high or low, a warning message is shown and the value cannot be stored.

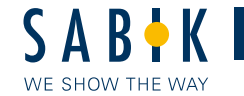

## 4. Pages

On the pages you will find information about the lantern, change settings and send commands. Observe that if your lantern do not have a specific module installed, then there is no information about that module.

# 4.1. DEVICE STATUS

Here you will find information about the Light, Power, Temperature, Position, Counters and Engineering values. You cannot make any changes to the lantern from this page. Observe, that some values/settings may not be available in your lantern.

# 4.1.1. Light

| Light Status:          | Shows the current light status, Active/Idle                 |
|------------------------|-------------------------------------------------------------|
| Lantern Health Status: | Any possible error or warning is shown in the health status |
| Photocell Value:       | Shows the real-time photocell value                         |
| Day-to-Night:          | Latest transition time from day mode to night mode          |
| Night-to-Day:          | Latest transition time from night mode to day mode          |
|                        |                                                             |

## 4.1.2. Power

| Battery Voltage     | Real time battery voltage                                     |
|---------------------|---------------------------------------------------------------|
| Battery Voltage Max | Maximum battery voltage during the last 24h                   |
| Battery Voltage Min | Minimum battery voltage during the last 24h                   |
| Battery Voltage Avg | Average battery voltage during the last 24h                   |
| Power Consumption:  | Real time power consumption (measured only when light is lit) |

## 4.1.3. Temperature

| Temperature    | Real time temperature                   |
|----------------|-----------------------------------------|
| Max. Temp. 24h | Maximum temperature during the last 24h |
| Min. Temp. 24h | Minimum temperature during the last 24h |
| Avg. Temp 24h  | Average temperature during the last 24h |

# 4.1.4. Position (If GPS module installed)

| GPS Latitude  | Latest measured latitude position    |
|---------------|--------------------------------------|
| GPS Longitude | Latest measured longitude position   |
| GPS Time      | Time of last fix                     |
| GPS Accuracy  | GPS horizontal dilution of precision |

## 4.1.5. Counters

Operating HoursTotal illumination timePower Cycle Counter:Indicates the number of times power has been removed from lanternSystem Reset Counter:Number of reboots

Date 29.06.2015 • Version 1.1 • Status Released • Product Manual • 8 of 12

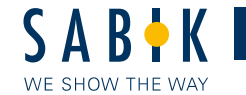

## 4.1.6. Engineering

Measured LED Current Measured LED Voltage Lantern Tilt Angle LED Max Intensity

# 4.2. CONFIGURATION

On this page you can review and change the values of the Flasher, Charger, GPS & Sync, Tilt and Impact, Dated Shutdown and Bluetooth<sup>®</sup> Settings. Tap Write button to send new values to the lantern. The advanced settings are shown in *italics* 

#### 4.2.1. Flasher

| Flash Character:      | Select a standard flash character or create a custom flash character.  |
|-----------------------|------------------------------------------------------------------------|
| LED Intensity:        | Change LED Intensity based on intensity percent value or distance (NM) |
| Photocell Threshold:  | Lantern operating ambient light threshold in lux                       |
| Light Mode:           | Lantern operating mode (Photocell, Forced Idle, Forced Active or Day   |
|                       | Lantern)                                                               |
| Advanced Settings     |                                                                        |
| LED Current:          | Product specific setting that must not be changed!                     |
| Photocell Hysteresis: | Hysteresis setting for turning off the lantern (lux)                   |
| Astro Offset Sunrise: | Offset for turning lantern off when in Astro mode (min)                |
| Astro Offset Sunset:  | Offset for turning lantern on when in Astro mode (min)                 |
| Lantern Type:         | Lantern Installation Type (Stand alone, Primary or Standby)            |
| Event loa:            | Enable (Yes) or disable (No) the Event log                             |

## 4.2.2. Charger Settings

Minimum Battery Voltage:

Minimum Voltage level for light operation.

Advanced Settings Cut In Voltage: Cut Out Voltage: Charging Mode: Battery Hysteresis: Battery Temp. Compensation: Boost Charge Hysteresis:

Set minimum voltage for start charging. Set voltage for charger to stop charging. Set charging mode (On/Off or PWM charging) Battery reconnecting hysteresis (V) Charging temperature compensation (-mV/°C) Set boost charge compensation (V)

#### 4.2.3. GPS & Sync

Max Distance from fixed: Fixed Latitude: Fixed Longitude: GPS Checkup Interval: GPS Checkup Duration: Sync Setting:

Advanced Setting Sync Delay: Max drift distance from GPS fix (meters) Set fix Latitude Set fix Longitude Set position checkup interval (min). Set position checkup duration (min) Set lantern Sync mode (Off, Cable, GPS or Cable and GPS)

Set Sync Delay (sec)

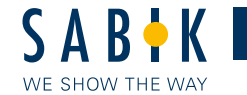

## 4.2.4. Tilt and Impact

Tilt angle Limit: Set maximum allowed tilt angle (deg) before shutdown occurs.

Advanced Setting Shutdown if tilted:

Set lantern to shut down if tilted (Yes or No)

#### 4.2.5. Dated Shutdown

Dated Shutdown Enabled: Enable or disable dated shut down (Yes or No)

Advanced SettingsShutdown Date:Set date to shut down lanternStartup Date:Set date to start up lantern

## 4.2.6. Bluetooth Settings

Bluetooth Device name: Set lantern's Bluetooth name

Advanced settings PIN Code Enabled: PIN Code:

Enable or disable lantern PIN code (give PIN code to change setting) Set new PIN Code

## 4.3. COMMANDS

On the COMMANDS page you can do a lantern test and download the event log. Test Lantern The Test command runs the lantern for 3 minutes.

#### Download event log

This command will download the full event log to your phone. You can now save it or share it.

#### 4.4. ABOUT

#### 4.4.1. Device

Product Code Serial number

Advanced settings Bluetooth Firmware Lantern Software Version GPS Software Version GPS Hardware Version

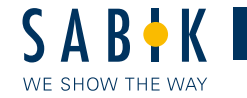

# 5. Create a custom Flash Character; Step by Step Instructions

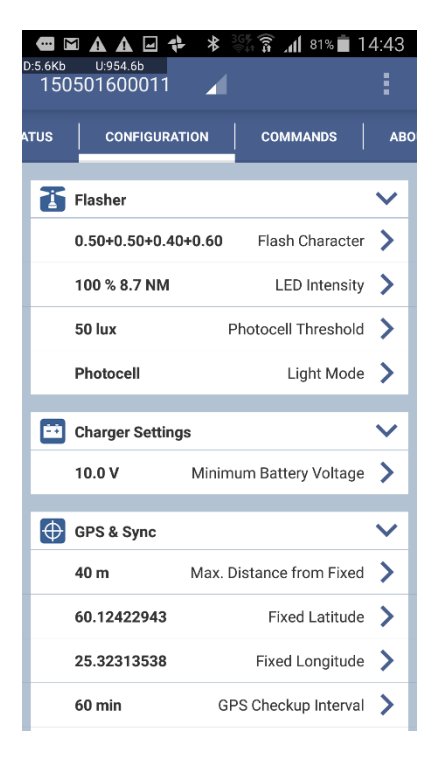

- 1. Select CONFIGURATION page
- 2. Tap on > symbol to the right of Flash Character

- Image: Construct of the set of the set of th
- 3. Select an existing Character from the list as a starting point and
- 4. tap "Edit Flash Signal" to customize the character.

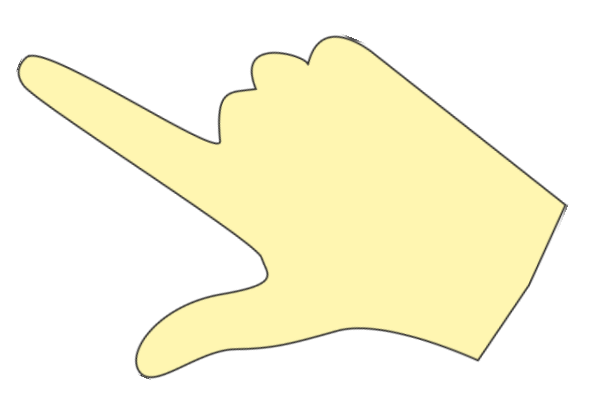

Date 29.06.2015 • Version 1.1 • Status Released • Product Manual • 11 of 12

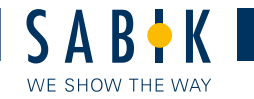

5. Change the On/Off timing. If needed add a new On/Off Pair or delete

an existing pair by tapping the gray X. Tap Save, when done.

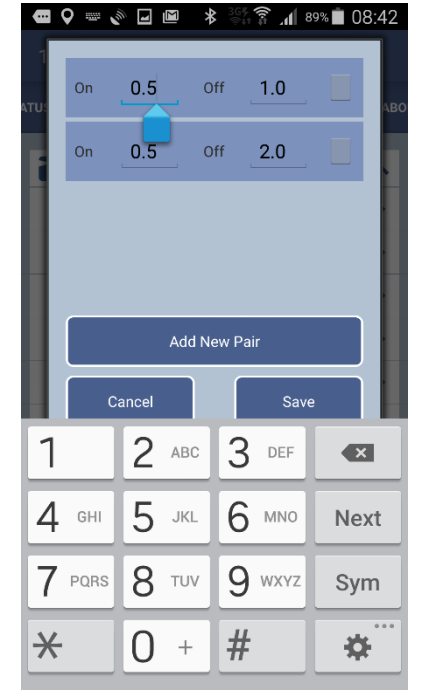

6. The new character will be saved as Custom.

Date 29.06.2015 • Version 1.1 • Status Released • Product Manual • 12 of 12